# Schnell eingerichtet

# So aktivieren Sie AKB Mobile Banking

Bevor Sie Mobile Banking in Ihrer AKB Mobile App nutzen können, müssen Sie Ihr Gerät einmalig aktivieren und einrichten. Beachten Sie die untenstehenden Voraussetzungen.

Die Aktivierung und Einrichtung erfolgt bei der **erstmaligen** Verwendung direkt in der App.

- 1. Öffnen Sie die AKB Mobile App und klicken Sie auf 🔂 LOGIN.
- 2. Geben Sie Ihre bestehenden **Zugangsdaten** des klassischen AKB e-Banking ein.
- 3. Wählen Sie die **Mobiltelefonnummer**, an welche der Aktivierungscode per SMS gesendet werden soll.
- 4. Definieren Sie einen **Gerätenamen**, um das Gerät einfach identifizieren zu können.
- 5. Geben Sie den **Aktivierungscode** ein, welchen Sie per SMS erhalten haben.
- 6. Definieren Sie eine **PIN (6-8 Ziffern)** und bestätigen Sie diese. Sie ist Ihr zukünftiges Passwort für Ihr AKB Mobile Banking.
- 7. Richten Sie optional die Authentifizierung mittels **Fingerabdruck** oder **Gesichtserkennung (iOS)** ein.
- 8. Das Mobile Banking ist nun eingerichtet und kann sofort genutzt werden.

## Voraussetzungen

- Sie benötigen einen AKB e-Banking-Zugang (mit mTan-Login-Verfahren).
  Sie haben noch kein AKB e-Banking-Zugang? Jetzt anfordern.
- Sie benötigen ein aktuelles Smartphone (iOS oder Android).
- Sie benötigen die aktuelle AKB Mobile App.

# Download

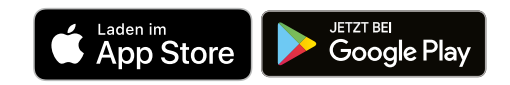

#### Weitere Informationen

Image: Comparison of the second second secon

## Kontakt

Rufen Sie uns an. Unser Kunden-Kontaktcenter ist von Montag bis Freitag von 7:30 Uhr bis 17:30 Uhr für Sie erreichbar.

📎 +41 62 835 77 99

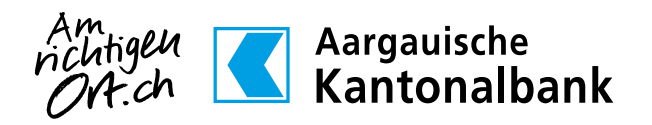